Avec cet accès vous pourrez désormais connaître l'état de vos factures. (Uniquement les factures qui se trouvent enregistrées dans le système pour votre compte)

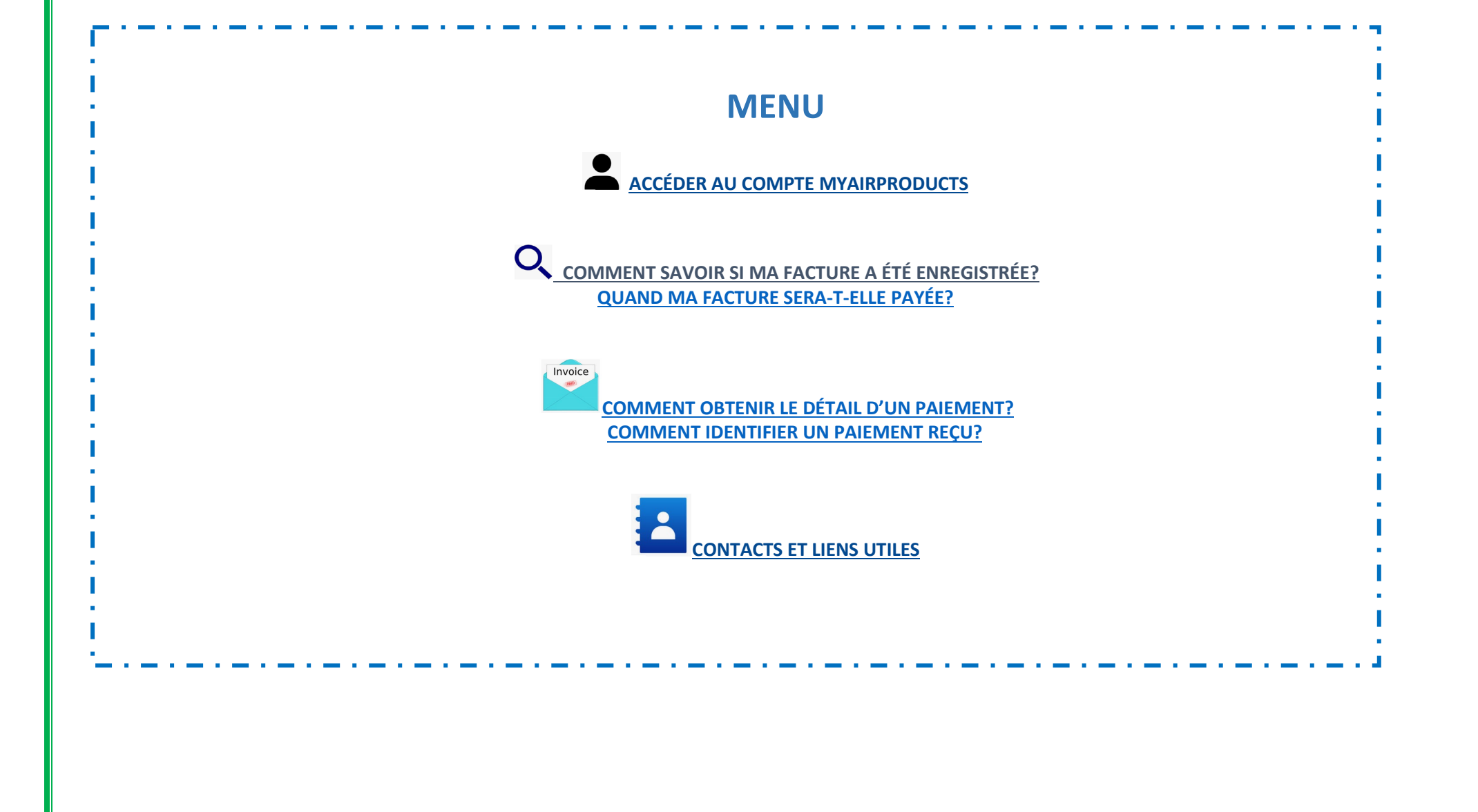

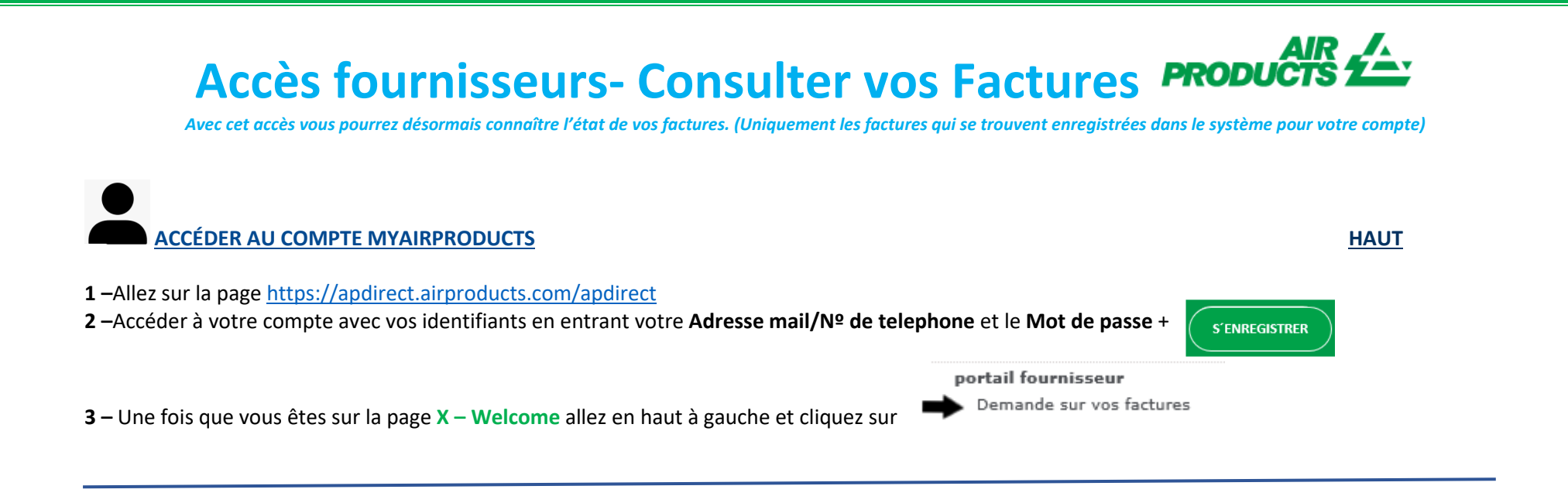

## COMMENT SAVOIR SI UNE FACTURE A ÉTÉ ENREGISTRÉE?

### 1 – Comment faire une recherche:

Saisissez le critère de recherche parmi les options proposées.

Vous devez choisir le nom du fournisseur et sélectionner une plage de dates. Vous pouvez aussi choisir les factures qui sont en attente (non payées) ou clôturées (payées). Une fois que vous avez sasisi les données cliquez sur

**Note:** Si vous selectionnez "Aucune restriction de date", la recherche se fera seulement pour les factures en attente. Vous ne pouvez pas rechercher une facture payée avec l'option "Aucune restriction de date".

<u>HAUT</u>

Avec cet accès vous pourrez désormais connaître l'état de vos factures. (Uniquement les factures qui se trouvent enregistrées dans le système pour votre compte)

#### Conseils pratiques

- Pour le critère "Visualiser mes factures en commençant par la dernière" il est mieux de ne pas sélectionner de période. Il est mieux de sélectionner "Aucune restriction de date".
- Pour le critère "Correspondant à ou commençant par": nous suggérons de ne pas utiliser \*. Cependant vous pouvez utiliser / si cela fait partie de votre numéro de facture. Exemple: 19/113
- 4 Saisissez le numéro exact de votre facture sans insérer d'espace.
- 辈 Une fois que votre recherche est faite et que l'information est affichée, si vous devez rechercher une nouvelle information avec un nouveau critère
  - vous devez cliquer sur you will need to click on **nouvelle recherche**

### 2 – Comprendre les informations affichées:

## Aucune facture trouvée! – Si vous avez saisi correctement les critères de recherche et que vous obtenez le message Aucune facture trouvée! cela signifie que votre facture n'a pas été enregistrée dans notre système, pour une des raisons suivantes:

- Raison: Nous n'avons pas reçu la facture
  Action: Si vous avez déjà envoyé la facture, il est probable que nous la recevrons dans les jours suivants. Nous la traiterons dès réception. Vous pouvez verifier à nouveau passé quelques jours.
- Raison: Il y a un litige. Le problème est en cours d'investigation.
  Action: Nous nous occupons de résoudre le problème, cependant si vous voulez plus d'informations concernant le litige ou savoir quand cela sera résolu vous pouvez contacter la comptabilité fournisseurs: <a href="mailto:accpayfr@airproducts.com">accpayfr@airproducts.com</a>
- Raison: La facture a été retournée et vous avez été informé par email de la raison du retour de la facture.
  Action: Si pour quelque raison vous n'avez pas reçu l'email vous informant du retour de la facture et que vous souhaitez savoir quel est le problème merci de contacter la comptabilité fournisseurs: <a href="mailto:accpayfr@airproducts.com">accpayfr@airproducts.com</a>

Avec cet accès vous pourrez désormais connaître l'état de vos factures. (Uniquement les factures qui se trouvent enregistrées dans le système pour votre compte)

**Facture enregistrée – Si votre facture a été enregistrée, vous allez apercevoir une liste des factures selon votre critère de recherche.** *Exemple de résultat : ( pour le critère Aucune restriction de date)* 

### Synthèse d'informations

|                     |            |          |                      |                         |                               |                     |                  |                     | nouvelle recherche        |
|---------------------|------------|----------|----------------------|-------------------------|-------------------------------|---------------------|------------------|---------------------|---------------------------|
|                     |            |          |                      | 1                       | 1 2 3 4 5 6 7 8 9 10          |                     |                  |                     |                           |
| Code du fournisseur | Facture    | Commande | e Statut             | Raison si bloqué        | Conditions                    | Date de facturation | Date d'échéance  | Date de règlement P | Pièce jointe              |
| Entité              | Devise     | Mtt brut | Mtt réglé            | Informations de contact | Solde dû                      | Disque en attente   | Disque pris      | Taxe                |                           |
| 0010138241          | 4043197905 | ;        | En cours de traiteme | 2                       | Neto 30 días fecha de factura | 19 octobre 2019     | 18 novembre 2019 | 0000-00-00 F        | Pièce jointe à la facture |
| ES01                | EUR        | 472,17   | 0,00                 |                         | 472,17                        | 0,00                | 0,00             | 81,95               |                           |

### 1<sup>ère ligne</sup> (surligée en jaune)

La première ligne montre le code fournisseur, le numéro de facture, le numéro de commande, le statut du paiement et la raison si bloqué, les termes de paiement (conditions), la date de la facture, la date d'échéance et la date de règlement si la facture est payée.

## Synthèse d'informations

|                     | 12345678910 |          |                      |                         |           |                      |                     |                  |                   |       |
|---------------------|-------------|----------|----------------------|-------------------------|-----------|----------------------|---------------------|------------------|-------------------|-------|
| Code du fournisseur | Facture     | Commande | Statut               | Raison si bloqué        | Condition | ns                   | Date de facturation | Date d'échéance  | Date de règlement | Pièce |
| Entité              | Devise      | Mtt brut | Mtt réglé            | Informations de contact | Solde dû  |                      | Disque en attente   | Disque pris      | Taxe              |       |
| 0010138241          | 4043197905  | ;        | En cours de traiteme |                         | Neto 30 d | ías fecha de factura | 19 octobre 2019     | 18 novembre 2019 | 0000-00-00        | Pièce |
| ES01                | EUR         | 472,17   | 0,00                 |                         | 472,17    | 2                    | 0.00                | 0.00             | 81,95             |       |

Si vous cliquez sur le numéro de la facture vous pourrez consulter plus d'information concernant la facture (prix, quantité, montant, etc..)

Avec cet accès vous pourrez désormais connaître l'état de vos factures. (Uniquement les factures qui se trouvent enregistrées dans le système pour votre compte)

### <sup>2ème</sup> ligne (surligée en jaune) :

La ligne indique le Code entité, Devise, Montant TTC, Montant réglé, Solde dû, Escompte en attente, Escompte appliqué, s'il y en a, Transport et TVA.

## Synthèse d'informations

|                     |               |             |                      | 1                       | 2345678910                    |                     |                  |                   |         |
|---------------------|---------------|-------------|----------------------|-------------------------|-------------------------------|---------------------|------------------|-------------------|---------|
| Code du fournisseur | Facture       | Commande    | Statut               | Raison si bloqué        | Conditions                    | Date de facturation | Date d'échéance  | Date de règlement | l Pièce |
| Entité              | Devise        | Htt brut    | Mtt réglé            | Informations de contact | Solde dû                      | Disque en attente   | Disque pris      | Taxe              |         |
| 0010138241          | 4043197905    |             | En cours de traiteme |                         | Neto 30 días fecha de factura | 19 octobre 2019     | 18 novembre 2019 | 0000-00-00        | Pièce   |
| ES01                | EUR           | 472,17      | 0,00                 |                         | 472,17                        | 0,00                | 0,00             | 81,95             |         |
|                     |               |             |                      |                         |                               |                     |                  |                   |         |
| Quand ma factur     | e sera t'elle | e payée?    |                      |                         |                               |                     |                  |                   |         |
| Vous pouvez voir    | la date à la  | quelle la f | acture sera payé     | e ici                   |                               |                     |                  |                   |         |

Vous pouvez exporter les données dans excel en cliquant sur Exporter dans Excel au bas de la page:

| embre 2019 0000-00-00 | Pièce jointe à la facture |
|-----------------------|---------------------------|
| 5,59                  |                           |
| Exporter dans Excel   | 🔠   nouvelle recherche    |
|                       |                           |

Avec cet accès vous pourrez désormais connaître l'état de vos factures. (Uniquement les factures qui se trouvent enregistrées dans le système pour votre compte)

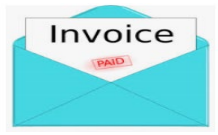

### DETAIL DES PAIEMENTS ET INFORMATION COMPLÉMENTAIRE

<u>HAUT</u>

Vous souhaitez plus de détails concernant le paiement d'une facture en particulieur (l'information ci-dessous est également disponible si vous recherchez plusieurs factures à la fois)

### Dans les critères de recherche saisissez comme suit:

| Visualiser mes factures en commençant par<br>la dernière : | Sélectionner une Plag 💙 🔛 | NE RIEN SELECTIONNER ICI      |
|------------------------------------------------------------|---------------------------|-------------------------------|
| Rechercher les details de paiement:                        | Numéro de facture         |                               |
| Correspondant à ou commençant par :                        | 5042104195                | Indiquer le numéro de facture |
| Ne montrer que les Factures :                              | 🗌 En attente 🗹 Clôturé    |                               |
| Nombre de factures à afficher par page :                   | 10 🗸                      |                               |

Une fois que vous avez saisi toutes les informations

| Code du fournisseur | Facture    | Commande | Statut    | Raison si bloqué        | Conditions  | Date de facturation | Date d'échéance | Date de règlement | Pièce jointe              |
|---------------------|------------|----------|-----------|-------------------------|-------------|---------------------|-----------------|-------------------|---------------------------|
| Entité              | Devise     | Mtt brut | Mtt réglé | Informations de contact | Solde dû    | Disque en attente   | Disque pris     | Taxe              |                           |
| 0010138241          | 5042104195 |          | Clôturé   |                         | à reception | 10 octobre 2019     | 0000-00-00      | 2019-10-17        | Pièce jointe à la facture |
| ES01                | EUR        | -42,65   | -42,65    |                         | 0,00        | 0,00                | 0,00            | 7,40              |                           |
|                     |            |          |           |                         |             | _                   |                 |                   |                           |

Pour voir le détail du paiement, cliquer sur "Date de réglement".

Avec cet accès vous pourrez désormais connaître l'état de vos factures. (Uniquement les factures qui se trouvent enregistrées dans le système pour votre compte)

Pour savoir si d'autres factures ont été réglées avec ce même paiement, cliquer sur "détails chèque"

### Verifier les informations

| Invoice: 5042104195    |                 |                             |                                  |  |  |  |  |
|------------------------|-----------------|-----------------------------|----------------------------------|--|--|--|--|
| Numéro de chèque /     |                 |                             |                                  |  |  |  |  |
| facture :              |                 | Devise :                    |                                  |  |  |  |  |
| Type chèque :          | с               | Montant chèque :            | 0,0                              |  |  |  |  |
| Code bancaire :        |                 | Montant facture réglé :     | -42,65                           |  |  |  |  |
| Compensation du chèque | ?               | Montant de l'escompte : 0,0 |                                  |  |  |  |  |
| Date compensation du   |                 |                             |                                  |  |  |  |  |
| chèque :               |                 | 1099 Mtt retenu :           | 0,0                              |  |  |  |  |
| Date du chèque :       | 02 janvier 0001 | Mode de paiement :          | IHC Payments on Behalf           |  |  |  |  |
| Date d'annulation :    |                 |                             |                                  |  |  |  |  |
|                        | de              | étails chèque   retour au   | x résultats   nouvelle recherche |  |  |  |  |

Vous recevrez une liste de toutes les factures inclues dans ce paiement.

Note: si vous selectionnez le numéro de facture, vous pouvez voir la ligne de la commande sur laquelle la facture est saisie.

| Facture : | 5042104195     |                                 |             |          |          |          |       |
|-----------|----------------|---------------------------------|-------------|----------|----------|----------|-------|
| Numéro de | Ligne CA       | Description                     | Nb pièce    | Unité de | Prix     | Quantité | Mtt   |
| ligne     | correspondante |                                 | Fournisseur | mesure   | unitaire | facturée | ligne |
| 001       | 00030          |                                 |             | EA       | -1,41    | 25,0     | 35,25 |
| 001       | 00030          | DISCO DE CORTE SPEED PARA ACERO |             | EA       | 0,056    | 25,0     | 35,25 |

Avec cet accès vous pourrez désormais connaître l'état de vos factures. (Uniquement les factures qui se trouvent enregistrées dans le système pour votre compte)

#### COMMENT PUIS-JE IDENTIFIER UN PAIEMENT REÇU?

<u>HAUT</u>

Vous avez reçu un virement pour lequel vous n'êtes pas sûr à quelle facture il corrrespond.

#### Dans les critères de recherche saisissez comme suit:

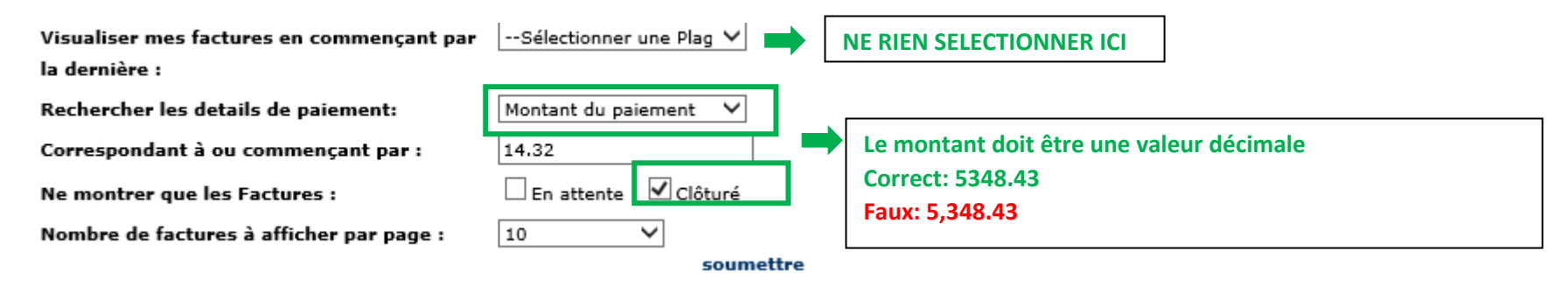

Une fois que vous avez saisi toutes les informations

Le système vous montrera toutes les factures inclues dans ce paiement. (Pour comprendre cette information consulter le chapitre 2 – Comprendre les informations affichées)

Avec cet accès vous pourrez désormais connaître l'état de vos factures. (Uniquement les factures qui se trouvent enregistrées dans le système pour votre compte)

| Code du fournisseur | Facture    | Commande | Statut    | Raison si bloqué        | Conditions                    | Date de facturation | Date d'échéance | Date de règlement | Pièce jointe              |
|---------------------|------------|----------|-----------|-------------------------|-------------------------------|---------------------|-----------------|-------------------|---------------------------|
| Entité              | Devise     | Mtt brut | Mtt réglé | Informations de contact | Solde dû                      | Disque en attente   | Disque pris     | Taxe              |                           |
| 0010138241          | 5042104195 |          | Clôturé   |                         | à reception                   | 10 octobre 2019     | 0000-00-00      | 2019-10-17        | Pièce jointe à la facture |
| ES01                | EUR        | -42,65   | -42,65    |                         | 0,00                          | 0,00                | 0,00            | 7,40              |                           |
| 0010138241          | 5042098966 |          | Clôturé   |                         | à reception                   | 30 septembre 2019   | 0000-00-00      | 2019-10-08        | Pièce jointe à la facture |
| ES01                | EUR        | -432,58  | -432,58   |                         | 0,00                          | 0,00                | 0,00            | 75,08             |                           |
| 0010138241          | 4043245066 |          | Clôturé   |                         | 30 jours après date de factur | 27 septembre 2019   | 0000-00-00      | 2019-10-24        | Pièce jointe à la facture |
| ES01                | EUR        | 30,13    | 30,13     |                         | 0,00                          | 0,00                | 0,00            | 5,23              |                           |
| 0010138241          | 4043232948 |          | Clôturé   |                         | 30 jours après date de factur | 26 septembre 2019   | 0000-00-00      | 2019-10-24        | Pièce jointe à la facture |
| ES01                | EUR        | 12,34    | 12,34     |                         | 0,00                          | 0,00                | 0,00            | 2,14              |                           |
| 0010138241          | 4043237371 |          | Clôturé   |                         | 30 jours après date de factur | 26 septembre 2019   | 0000-00-00      | 2019-10-24        | Pièce jointe à la facture |
| ES01                | EUR        | 82,52    | 82,52     |                         | 0,00                          | 0,00                | 0,00            | 14,32             |                           |
| 0010138241          | 4043238727 |          | Clôturé   |                         | 30 jours après date de factur | 26 septembre 2019   | 000-00-00       | 2019-10-24        | Pièce jointe à la facture |

Avec cet accès vous pourrez désormais connaître l'état de vos factures. (Uniquement les factures qui se trouvent enregistrées dans le système pour votre compte)

## **CONTACTS ET LIENS UTILS**

<u>TOP</u>

### Contacts

Si vous rencontrez des problèmes d'ordre technique liés à votre compte, merci de nous contacter à l'adresse suivante, si vous êtes : Un fournisseur d'Europe, Inde, Afrique du Nord et Moyen-Orient : <u>SWEBEURO@airproducts.com</u> Un fournisseur de l'Asie : <u>ACCPAYAS@airproducts.com</u> Un fournisseur d'Amérique du Nord : <u>Other Issues Form</u> Un fournisseur d'Amérique du Sud : <u>proveecl@airproducts.com</u> Un fournisseur du Brésil : <u>pagosbr@airproducts.com</u>

Pour plus d'informations sur les factures, veuillez contacter nos équipes des comptes fournisseurs d'Air Products: https://www.airproducts.com/company/suppliers/transactional-info/payment

### Liens:

Accès direct à votre compte : <u>https://apdirect.airproducts.com/apdirect</u> Page d'information pour les fournisseurs: <u>https://www.airproducts.com/company/suppliers</u>